# 1. OBJETIVO

Describir los pasos para la activación y desactivación de roles, usuarios y asignación de permisos en OMEGA (Sistema de Control e Inventario de Sustancias Químicas Controladas).

# 2. REQUERIMIENTOS

- Acceso al Sistema con el perfil de "Omega.AdminTecnico"; dicho perfil corresponde al administrador técnico del sistema, el cual comprende la configuración de los perfiles, los usuarios y los permisos a las opciones y acciones del sistema, también contempla a sincronización con la Api ActiveDirectory.
  - Conocer la siguiente información acerca del usuario:
    - Usuario (alias)
    - Nombres
    - Apellidos
    - > Correo electrónico: corresponde al correo electrónico institucional del usuario.
    - Cargo: corresponde al nivel del cargo del usuario. Se aclara que este campo es netamente informativo y no tiene relevancia en la operación del sistema, en caso de no disponer del nivel del cargo le puede asignar el valor "Otro"
    - Rol: el rol corresponde al grupo de restricciones o permisos a que tiene derecho cada usuario cuando ingresa al sistema.

# 3. INSTRUCTIVO

## 3.1 INGRESO A LA APLICACIÓN POR MEDIO DEL PORTAL UNINORTE

El usuario debe ingresar con sus credenciales al Portal Uninorte, luego a "Mis Servicios" y posteriormente debe ingresar al sistema Omega (Ver imagen 1).

OJO Colocar la Imagen

## Imagen No. 1 Ingreso al sistema

Una vez logeado la aplicación consulta el servicio ActiveDirectory para sincronizar el usuario en sessión y relaciones usuario-rol.

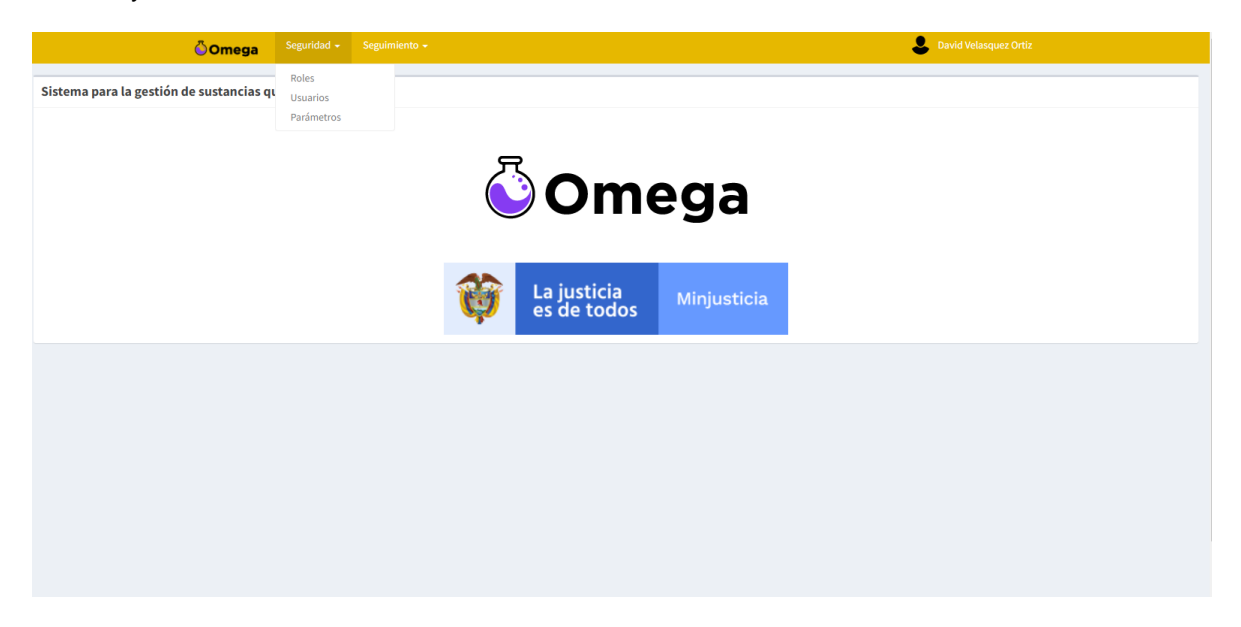

Imagen No. 2 - Menú principal de un administrador técnico

## 3.2 CONFIGURACIÓN DE ROLES

**Nota:** si desea activar/desactivar un rol se debe solicitar dicha acción al administrador del api ActiveDirectory, porque el Sistema Omega realiza toda la sincronización de roles, usuarios activos y relaciones rol-usuario consumiendo dicho api.

Una vez aquí podemos observar la pestaña de seguridad que tiene 3 sub-pestañas que son Roles, Usuarios y Parámetros. Hacemos click en la pestaña de Roles y esta ventana nos permite visualizar todos los roles activos o inactivos que tiene la aplicación (Ver imagen 3).

| ÖOm                           | iga Seguridad + Seguimiento +       | <b>.</b>        | iliana Patricia Art | eta Molina          |                      |
|-------------------------------|-------------------------------------|-----------------|---------------------|---------------------|----------------------|
| Roles                         |                                     |                 |                     |                     |                      |
| + Agregar Rol Sincronizar GDI |                                     |                 |                     |                     |                      |
| Id 🔺                          | ~ Descri                            | pción del rol ~ | Estado 🗸            | Ultima Modificación | Acciones             |
|                               |                                     |                 |                     |                     |                      |
| Omega.AdminFuncional          | Administrador funcional del sistema |                 | Activo              | 2022-06-03          | <b>BHOB</b>          |
| Omega.AdminMaestro            | Administrador maestro               |                 | Activo              | 2022-06-07          | <b>Beo</b> s         |
| Omega.AdminTecnico            | Administrador técnico               |                 | Activo              | 2022-06-03          | <b>BUO</b>           |
| Omega.Almacen                 | Manejo de operaciones de Almacén    |                 | Activo              | 2022-06-03          | <b>B B O B</b>       |
| Omega.Auditoria               | Auditoría                           |                 | Activo              | 2022-06-03          | <b>≈</b> ₽⊖∎         |
| Omega.Compras                 | Manejo de operaciones de Compras    |                 | Activo              | 2022-06-03          | <b>Re0</b> 8         |
| Omega.Laboratorista           | Manejador de sustancias químicas    |                 | Activo              | 2022-06-03          | <b>₿₽0</b> ₿         |
| Omega.RespoLaboratorio        | Responsable del laboratorio         |                 | Activo              | 2022-06-03          | <b>BUO</b>           |
| Omega.ServiciosGenerales      | Servicios Generales                 |                 | Activo              | 2022-06-03          | <b>BBBBBBBBBBBBB</b> |
| Omega.SST                     | Seguridad y Salud en el trabajo     |                 | Activo              | 2022-06-03          | <b>♂≜⊝</b> ∎         |

Imagen No. 3 - Ingreso a la configuración de roles y permisos

En la parte superior izquierda de tabla podemos ver 2 botones (Ver imagen No. 4) que son agregar rol y sincronizar GDI, el primer botón sirve para crear roles locales en aplicación, pero al momento de utilizar el segundo botón sincronizar GDI, este sincronizará roles, usuarios activos y relaciones rol-usuarios, todos los datos que estén creados localmente y no estén configurados en el api serán inactivados.

| ÖOmeg                         | a Seguridad <del>-</del> | Seguimiento 🗸 |
|-------------------------------|--------------------------|---------------|
| Roles                         |                          |               |
| + Agregar Rol Sincronizar GDI |                          |               |

Imagen No. 4 – botones de la parte superior módulo de roles

**Sincronización de manera automática:** presionamos el botón sincronizar GDI, al presionarlo nos aparecerá un mensaje "¿Esta seguro que desea iniciar la sincronización?", presionamos continuar y el sistema comienza a sincronizar la información de roles, usuarios activos y relaciones rol-usuarios automáticamente con el botón Sincronizar GDI (ver imagen No. 5) y este se encargará de activar o desactivar toda la información de acuerdo a las configuraciones que tenga el api.

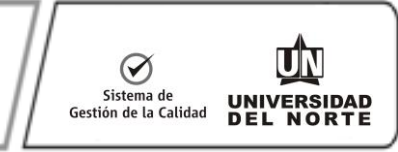

| Agregar Rol Sincronizar GDI |                                     |                                                 |   |          |                     |                |
|-----------------------------|-------------------------------------|-------------------------------------------------|---|----------|---------------------|----------------|
| Id 🛧                        | ×                                   | Descripción del rol                             | ~ | Estado 🗸 | Ultima Modificación | Acciones       |
| maga AdminEurocional        | Administrador funcional dal sistema |                                                 |   | Activo   | 2022.06.02          | C 400          |
| mega.AdminMaestro           | Administrador maestro               |                                                 |   | Activo   | 2022-06-07          | <b>695</b>     |
| mega.AdminTecnico           | Administrador técnico               |                                                 |   | Activo   | 2022-06-03          | <b>695</b>     |
| mega.Almacen                | Manejo de operaciones de Almacén    |                                                 |   | Activo   | 2022-06-03          | C#01           |
| mega.Auditoria              | Auditoría                           |                                                 |   | Activo   | 2022-06-03          | C a O t        |
| )mega.Compras               | Manejo de operaciones de Compras    | Esta seguro que desea iniciar a sincronización? |   | Activo   | 2022-06-03          | C a O t        |
| Omega.Laboratorista         | Manejador de sustancias químicas    |                                                 |   | Activo   | 2022-06-03          | C 801          |
| mega.RespoLaboratorio       | Responsable del laboratorio         | Cancelar Continuar                              |   | Activo   | 2022-06-03          | <b>B90</b>     |
| mega.ServiciosGenerales     | Servicios Generales                 |                                                 |   | Activo   | 2022-06-03          | <b>ReOs</b>    |
| Omega.SST                   | Seguridad y Salud en el trabajo     |                                                 |   | Activo   | 2022-06-03          | _ <b>≈₽0</b> ∎ |

Imagen No. 5 – Sincronización automatica de roles, usuarios y relaciones rol-usuario

Luego tenemos en la parte derecha de la lista de roles, una columna de acciones por rol que podemos utilizar para diferentes tareas e información:

| Acciones |   |
|----------|---|
| ╔╒ᠪᡎ     | * |

3.2.1 El primer boton 🧭 es el boton editar rol, este boton nos permite editar la información relacionada con el rol, como su descripción o estado.

Editar Rol

Id

Omega.AdminFuncional

Descripción del rol \*

Administrador funcional del sistema

Estado \*

Activo

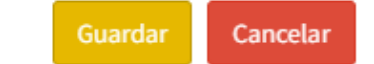

Imagen No. 6 – Formulario de editar un rol

¥

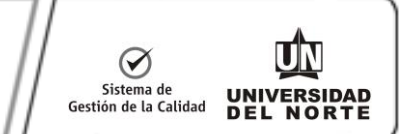

3.2.2 El segundo boton  $\bigcirc$  permite escoger y asignarle diferentes permisos a un rol, estos permisos están previamente definidos y configurados en el sistema.

Permisos - (Omega.AdminFuncional)

| +4 | gregar permiso                                             |              |                     |            |   |
|----|------------------------------------------------------------|--------------|---------------------|------------|---|
|    | Permiso v                                                  | Tipo ~       | Ultima Modificación | Acciones   | ≡ |
|    |                                                            |              |                     |            |   |
|    | Acceso al módulo de parámetros                             | Modificación | 2022-03-02          | <b>E</b> 🛍 | * |
|    | Acceso al módulo de categorías de sustancias               | Modificación | 2022-03-02          |            |   |
|    | Acceso al módulo de certificados y autorizaciones          | Modificación | 2022-03-02          | <b>B ±</b> |   |
|    | Acceso a la vista de gestion de categorias por certificado | Modificación | 2022-03-02          |            |   |
|    | Acceso al módulo de sustancias químicas                    | Consulta     | 2022-03-02          |            |   |
|    | Acceso al módulo de actividades                            | Modificación | 2022-03-02          |            |   |
|    | Acceso al módulo de ubicaciones                            | Modificación | 2022-03-02          |            |   |
|    | Acceso al módulo de tipos de movimientos                   | Modificación | 2022-03-02          |            |   |
|    | Acceso al módulo de unidades de medida                     | Modificación | 2022-03-02          |            |   |
|    | Acceso al módulo de contenedores                           | Modificación | 2022-03-02          |            |   |
|    | Solicitar traslados                                        | Modificación | 2022-09-29          | <b>B ū</b> | - |
|    | 4                                                          |              |                     |            |   |

Terminar

Imagen No. 7 – Formulario para asignar permisos a un rol

En este fomulario podemos ver un boton en la parte superior izquierda

+ Agregar permiso

Este boton nos muestra un fomulario con 2 menus deplegables el primero nos muestra todos los permisos disponibles en el sistema Omega para adicionarcelo al rol escogido.

Una vez escogido el permiso el segundo menu nos permite escoger entre 2 tipos de restricciones para dicho permiso (Consulta o modificación) (Ver imagen No. 8):

Consulta solo permite visualizar contenido pero sin poder realizar cambios.

Modificación permite visualizar contenido pero tambíen permite realizar cambios en los registros y configuraciones.

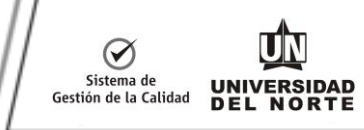

Cancelar

# Agregar permiso

| Permiso *           |   |
|---------------------|---|
|                     | ~ |
| Tipo de parametro * |   |
|                     | ~ |
|                     |   |

### Imagen No. 8 – formulario para agregar un permiso

Una vez se tiene escogido el permiso y el tipo de restricción, presionamos el boton guardar nos agregará el permiso a la tabla y con esto ya tendremos el permiso vinculado a ese rol escogido.

En este fomulario podemos utilizar para eliminar un permiso a un rol o editar el tipo de restricción de un permiso.

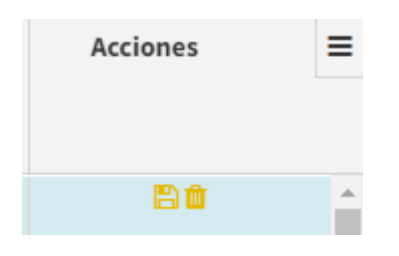

Para editar el tipo de restricción a un permiso basta con colocarnos en la columna tipo y hacerle click en la celda del permiso asociado como se muestra a continuación:

| 🔲 🛛 🖭 Project Web App   |              | Actas - Todos los | documento 🗙 🛛 👼 Ma               | nual Sistema P | resupuesto 🗙 🏢 Omega   Roles | 🗙 🗋 /manager |   |                              |                        |                 |  |
|-------------------------|--------------|-------------------|----------------------------------|----------------|------------------------------|--------------|---|------------------------------|------------------------|-----------------|--|
| ← → C                   | https://p    | urpureaqa.uninoi  | r <b>te.edu.co</b> /GestionQuimi |                |                              |              |   | € @                          | InPrivate (2)          | <b>•</b> ••     |  |
| You will be auto logged | out in 179   | 7 seconds.        |                                  |                |                              |              |   |                              |                        | 4               |  |
| ÖOr                     | <b>n</b> Per | rmisos            | - (Omega./                       | Admiı          | าFuncional)                  |              |   | cia Arteta                   |                        |                 |  |
| Roles<br>+ Agregar Rol  | +/           | Agregar perr      | niso                             |                |                              |              |   |                              |                        |                 |  |
|                         | ~            | Permiso           | Тіро                             | ~              | Ultima Modificación⁄         | Acciones     | = | Accio                        | nes                    |                 |  |
|                         | ~            | Acceso            | Modificación                     | ~              | 2022-03-02                   | ₿ <b>û</b>   | ^ |                              |                        |                 |  |
| Omega.AdminFun          | cia 🗸        | Acceso            | Consulta<br>Modificación         |                | 2022-03-02                   | 🖹 🏛          |   | C                            | <b>0</b>               | -               |  |
| Omega.AdminMae          | est 🗸        | Acceso            | Modificación                     |                | 2022-03-02                   | 🖺 🏛          |   |                              | 00                     |                 |  |
| Omega.AdminTeci         | nic 🗸        | Acceso            | Modificación                     |                | 2022-03-02                   | 🖺 🏛          |   |                              | 00                     |                 |  |
| Omega.Almacen           | ~            | Acceso            | Consulta                         |                | 2022-03-02                   | 🖹 🛍          |   |                              | 00                     |                 |  |
| Omega.Auditoria         | ~            | Acceso            | Modificación                     |                | 2022-03-02                   | 🖹 🏛          |   | C I                          | 00                     |                 |  |
| Escribe aquí para       | buscar       | A                 | Hi 📄 💽                           | 2              | <u>vi</u> <u>«</u>           |              |   | \ <b>∑</b><br>∧ <b>⊊</b> ₽ ∧ | ) ESP 9:37 p<br>10/10/ | o.m.<br>72022 🛐 |  |

Imagen No. 9 – formulario para agregar un permiso editando el tipo de restricción

Esto nos desplegará un menu con las 2 opciones de restricción, escogemos la que desemos configurar al permiso y presionamos el boton guardar que tiene el siguiente

icono de la columma de acciones. Nos aparecerá un cuadro de confirmación donde presionaremos el boton continuar para guardar el cambio correctamente.

| Per | misos - (Omega.AdminFur                  | ncional)         |                      |                     |          |     |
|-----|------------------------------------------|------------------|----------------------|---------------------|----------|-----|
| +/  | Igregar permiso                          |                  |                      |                     |          |     |
| ~   | Permiso                                  | ~                | Tipo ~               | Ultima Modificación | Acciones | ≡   |
|     | Acceso al módulo de pará                 | (                |                      |                     | ₿ û      | •   |
| ~   | Acceso al módulo de cate                 |                  | 1.7                  |                     | Bŵ       |     |
| ~   | Acceso al módulo de certi                |                  |                      |                     | 🖹 🛍      |     |
|     | Acceso a la vista de gestic              | sta seguro que ( | desea guardar el car | nbio?               | 🖺 🏛      |     |
| ~   | Acceso al módulo de sust                 |                  |                      | _                   | 8 🛍      |     |
| ~   | Acceso al módulo de activ                | Cancelar         | Continuar            |                     | 8        |     |
| ~   | Acceso al módulo de ubic                 |                  |                      |                     | 8        |     |
| ~   | Acceso al módulo de tipos de movimientos |                  | Modificación         | 2022-03-02          |          |     |
| ~   | Acceso al módulo de unidades de medida   |                  | Modificación         | 2022-03-02          | 8 🛍      |     |
| ~   | Acceso al módulo de contenedores         |                  | Modificación         | 2022-03-02          |          |     |
| ~   | Solicitar traslados                      |                  | Modificación         | 2022-09-29          |          | -   |
|     | 4                                        |                  |                      |                     |          | - F |

Imagen No. 10 – cuadro de confirmación al modificar el tipo de restricción de un permiso.

Para eliminar un permiso asociado a un rol, solamente debemos presionar el boton

eliminar que tiene el siguiente icono 💾 , nos desplegará un cuadro de confirmación donde presionaeremos el boton continuar y con esto hemos eliminado correctamente el permiso asociado al rol.

| Per | misos - (Omega.AdminFuncio               | onal)        |                     |                     |            |   |
|-----|------------------------------------------|--------------|---------------------|---------------------|------------|---|
| + 4 | Igregar permiso                          |              |                     |                     |            |   |
|     | Permiso                                  | ~            | Тіро                | Ultima Modificación | Acciones   | ≡ |
|     | Acceso al módulo de pará                 | (            |                     |                     | 四面         | - |
|     | Acceso al módulo de cate                 |              | !/                  | _                   | 80         |   |
|     | Acceso al módulo de certi                |              |                     |                     | <b>B</b> 🛍 |   |
|     | Acceso a la vista de gestic Esta s       | seguro que d | esea borrar el regi | stro?               | <b>8 a</b> |   |
|     | Acceso al módulo de sust                 |              |                     | _                   | <b>8 a</b> |   |
|     | Acceso al módulo de activ                |              | Continua            |                     | 80         |   |
|     | Acceso al módulo de ubic                 |              |                     |                     | <b>8 a</b> |   |
|     | Acceso al módulo de tipos de movimientos |              | Modificación        | 2022-03-02          | 80         |   |
|     | Acceso al módulo de unidades de medida   |              | Modificación        | 2022-03-02          | 80         |   |
|     | Acceso al módulo de contenedores         |              | Modificación        | 2022-03-02          | ₿ <b>û</b> |   |
| ~   | Solicitar traslados                      |              | Modificación        | 2022-09-29          |            | - |

Imagen No. 11 – cuadro de dialogo de confirmación al eliminar un rol

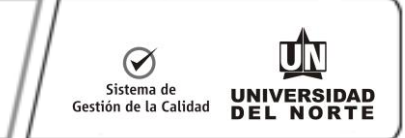

3.2.3 El tercer boton  $\bigcirc$  permite ver la lista de usuarios que tienen configurado el rol escogido.

| Seguimi               | Users - (Omega.AdminTecnico) |     |      |    |   |
|-----------------------|------------------------------|-----|------|----|---|
|                       | Usuario 🔺                    | /   |      |    |   |
|                       | aglopez                      | ]   | •    | ob | ~ |
|                       | DAVIDVELASQUEZ               |     |      |    |   |
| Administ              | LIARTETA                     |     |      |    |   |
| Administ              |                              |     | ~    |    |   |
| Administ<br>Manejo d  | 4                            | F   |      |    |   |
| Auditoría             | Termi                        | nar |      |    |   |
| Manejo d<br>Manejador | r de sustancias químicas     | Act | tivo |    |   |

Imagen No. 11 – Listado de usuarios que tienen un rol configurado.

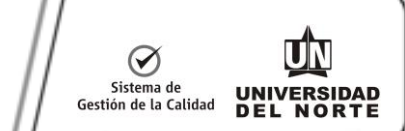

## 3.3 Configuración de Usuarios

**Nota:** si desea activar/desactivar un usuario se debe solicitar dicha acción al administrador del api ActiveDirectory, porque el Sistema Omega realiza toda la sincronización de roles, usuarios activos y relaciones rol-usuario consumiendo dicho api.

Una vez aquí podemos observar la pestaña de seguridad que tiene 3 sub-pestañas que son Roles, Usuarios y Parámetros. Hacemos click en la pestaña de Usuarios y esta ventana nos permite visualizar todos los usuarios activos o inactivos que tiene la aplicación (Ver imagen 12).

| ÖOmega <sup>Segurin</sup>         | lad 🗕 Seguimiento 🗸           |              |          | 💄 Liliana Patricia Arteta Molina | Э        |
|-----------------------------------|-------------------------------|--------------|----------|----------------------------------|----------|
| Usuarios                          |                               |              |          |                                  |          |
| + Agregar Usuario Sincronizar GDI |                               |              |          |                                  |          |
| Alias 🔺                           | ~ Nombre                      | ~            | Estado ~ | Acciones                         | ≡        |
|                                   |                               |              |          |                                  |          |
| aglopez                           | Gustavo Adolfo Lopez Henriq   | uez Activo   |          | C 🛤 🖞                            | <b>^</b> |
| AJUANITA                          | JUANITA ALDANA DOMINGUE       | Z Activo     |          | C 🖪 û                            |          |
| AMAIRA                            | Maira Alejandra Sierra Martin | ez Activo    |          | C 🛤 🛍                            |          |
| AMENCO                            | Andres Alberto Velez Menco    | Activo       |          | C C D                            |          |
| APENATE                           | Alejandro Antonio Peñate Bar  | rios Activo  |          | C 🖽 🛈                            |          |
| APPEREZ                           | Andrea Paola Perez Altamar    | Activo       |          | C C D                            |          |
| AROLONG                           | Ascario Rafael Perez Rolong   | Activo       |          | C C D                            |          |
| BJOHNNYS                          | Johnnys Alberto Bustillo Mau  | ry Activo    |          | C 🖽 🖞                            |          |
| CABEZAP                           | Andrea Paola Castro Cabeza    | Activo       |          | C 🖬 û                            |          |
| CCBAQUERO                         | CARLA CATALINA BAQUERO C      | ASTRO Activo |          | 6 🖽 🛍                            |          |
| CCCADENA                          | Christian Camilo Cadena Cruz  | Activo       |          | C 🖬 û                            | -        |
| 4                                 |                               |              |          |                                  | - F      |

Imagen No. 12 – Modulo de usuarios.

En la parte superior izquierda de tabla podemos ver 2 botones (Ver imagen No. 13) que son agregar usuario y sincronizar GDI, el primer botón sirve para crear usuarios locales en la aplicación, pero al momento de utilizar el segundo botón sincronizar GDI, este sincronizará roles, usuarios activos y relaciones rol-usuarios, todos los datos que estén creados localmente y no estén configurados en el api serán inactivados.

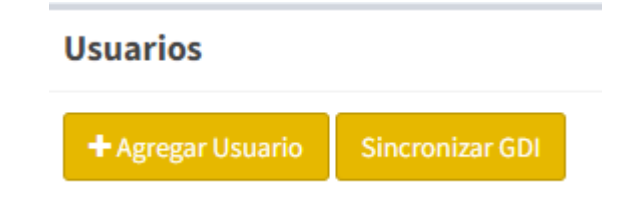

#### Imagen No. 13 – botones de la parte superior módulo de usuarios.

**Sincronización de manera automática:** presionamos el botón sincronizar GDI, al presionarlo nos aparecerá un mensaje "¿Esta seguro que desea iniciar la sincronización?", presionamos continuar y el sistema comienza a sincronizar la información de roles, usuarios activos y relaciones rol-usuarios automáticamente con el botón Sincronizar GDI (ver imagen No. 5) y este se encargará de activar o desactivar toda la información de acuerdo a las configuraciones que tenga el api.

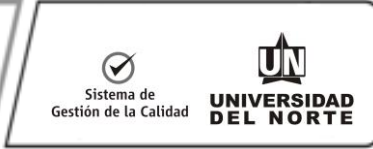

| oles                         |                                     |                                                 |   |            |                     |              |
|------------------------------|-------------------------------------|-------------------------------------------------|---|------------|---------------------|--------------|
| Agrogar Bal Cincroniaar CDI  |                                     |                                                 |   |            |                     |              |
| TAgregar Kot Sincionizar Gor |                                     |                                                 |   |            |                     |              |
| Id 🔺                         | ~                                   | Descripción del rol                             | ~ | Estado 🛛 🗠 | Ultima Modificación | Acciones     |
|                              |                                     |                                                 |   |            |                     |              |
| mega.AdminFuncional          | Administrador funcional del sistema |                                                 |   | Activo     | 2022-06-03          | C 80 1       |
| mega.AdminMaestro            | Administrador maestro               |                                                 |   | Activo     | 2022-06-07          | <b>₿₽</b> ₽₽ |
| mega.AdminTecnico            | Administrador técnico               |                                                 |   | Activo     | 2022-06-03          | <b>⊘</b> ≙⊖∎ |
| mega.Almacen                 | Manejo de operaciones de Almacén    |                                                 |   | Activo     | 2022-06-03          | <b>reo</b> t |
| mega.Auditoria               | Auditoría                           |                                                 |   | Activo     | 2022-06-03          | <b>Beo</b> s |
| Imega.Compras                | Manejo de operaciones de Compras    | Esta seguro que desea iniciar a sincronización? |   | Activo     | 2022-06-03          | <b>Beo</b> t |
| Omega.Laboratorista          | Manejador de sustancias químicas    |                                                 |   | Activo     | 2022-06-03          | <b>Reo</b> s |
| Omega.RespoLaboratorio       | Responsable del laboratorio         | Cancelar Continuar                              |   | Activo     | 2022-06-03          | <b>ReO</b> B |
| Omega.ServiciosGenerales     | Servicios Generales                 |                                                 |   | Activo     | 2022-06-03          | <b>RUO</b>   |
| Omega.SST                    | Seguridad y Salud en el trabajo     |                                                 |   | Activo     | 2022-06-03          | <b>6992</b>  |

Imagen No. 14 – Sincronización automatica de roles, usuarios y relaciones rolusuario

Luego tenemos en la parte derecha de la lista de usuarios, una columna de acciones por usuario que podemos utilizar para diferentes tareas e información:

| Acciones | ≡ |
|----------|---|
|          |   |
| C 🛤 🛍    |   |

3.3.1 El primer boton *regionality* nos sirve para editar un usuario, activarlo/desactivarlo localmente una vez se realice la sincronización con el api ActiveDirectory se tendrá como prioridad la configuración que tenga establecida dicha api.

| urida  | Editar Usuario |                                         | an |
|--------|----------------|-----------------------------------------|----|
|        | Alias          | Nombre                                  |    |
| izar ( | aglopez        | <b>Q</b> Gustavo Adolfo Lopez Henriquez |    |
|        | Estado *       |                                         | A  |
|        | Activo 🗸       |                                         |    |
|        |                |                                         |    |
|        |                | Guardar Cancelar                        |    |
|        |                |                                         | _  |

Imagen No. 15 – Editar la información de un usuario

3.3.2 El segundo botón C nos sirve para asignarle los roles a un usuario de forma manual, este nos mostrará una vista con el listado de roles que tiene el sistema del lado izquierdo y los roles que tiene asociado un usuario al lado derecho (ver imagen 16).

**Nota:** si desea asignar/desasignar un rol a un usuario se debe solicitar dicha acción al administrador del api ActiveDirectory, porque el Sistema Omega realiza toda la sincronización de roles, usuarios activos y relaciones rol-usuario consumiendo dicho api.

Roles - (aglopez)

| No Asignados                        | Roles Asignados       |
|-------------------------------------|-----------------------|
| Administrador funcional del sistema | Administrador técnico |
| Administrador maestro               |                       |
| Manejo de operaciones de Almacén    |                       |
| Auditoría                           |                       |
| Manejo de operaciones de Compras    |                       |
| Manejador de sustancias químicas    |                       |
| Responsable del laboratorio         |                       |
| Servicios Generales                 |                       |
| Seguridad y Salud en el trabajo     |                       |
|                                     |                       |
|                                     |                       |

### Imagen No. 16 - asginación manual de roles a un usuario

Solo basta con arrastrar los roles que se le quieran asignar a un usuario desde el lado izquierdo hacía al lado derecho y presionamos el botón guardar.

Así mismo si deseamos desasignar roles de un usuario, arrastramos el rol del lado derecho hacía el lado izquierdo y presionamos el botón guardar.